## **MORX** Get started: installation

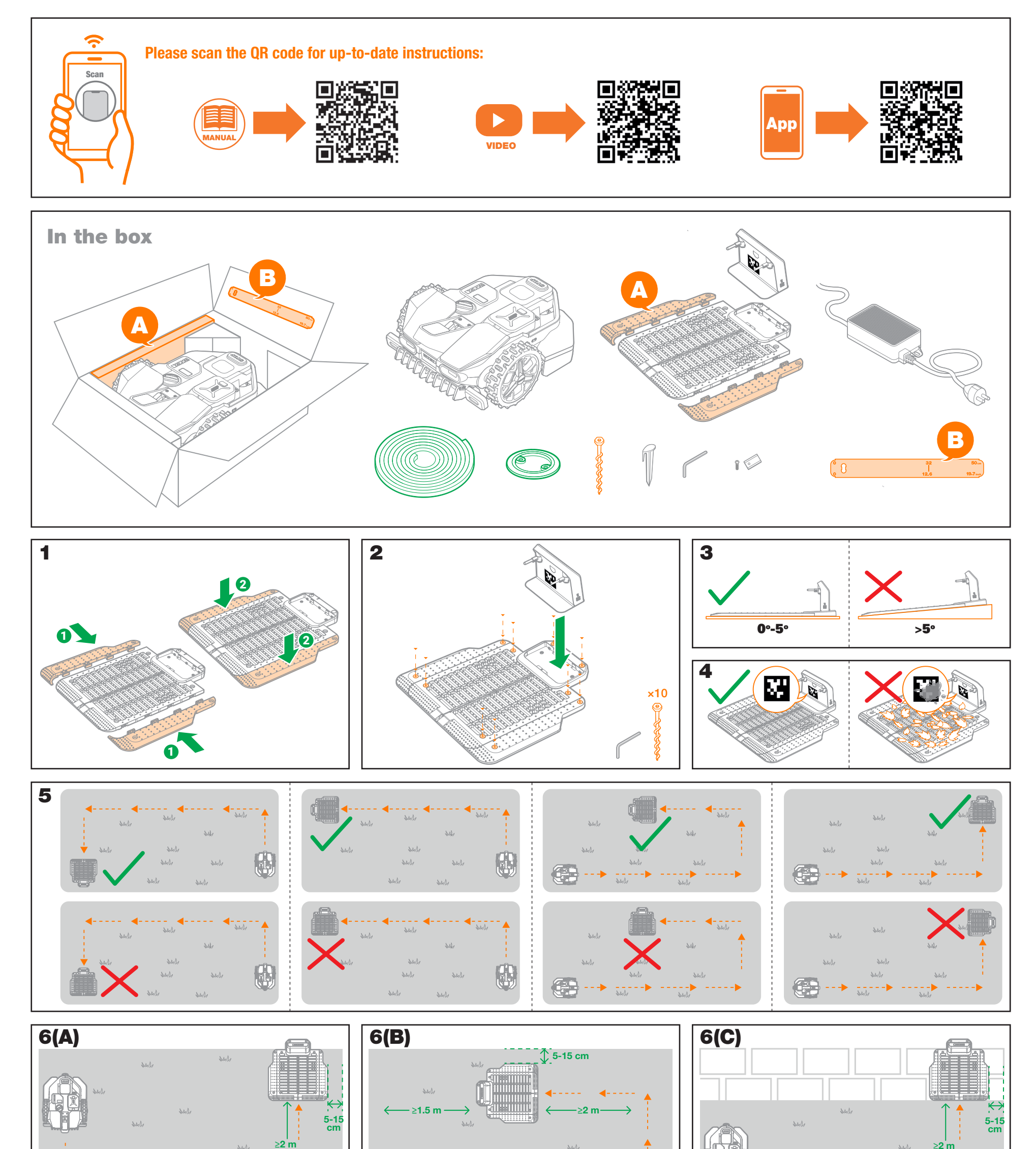

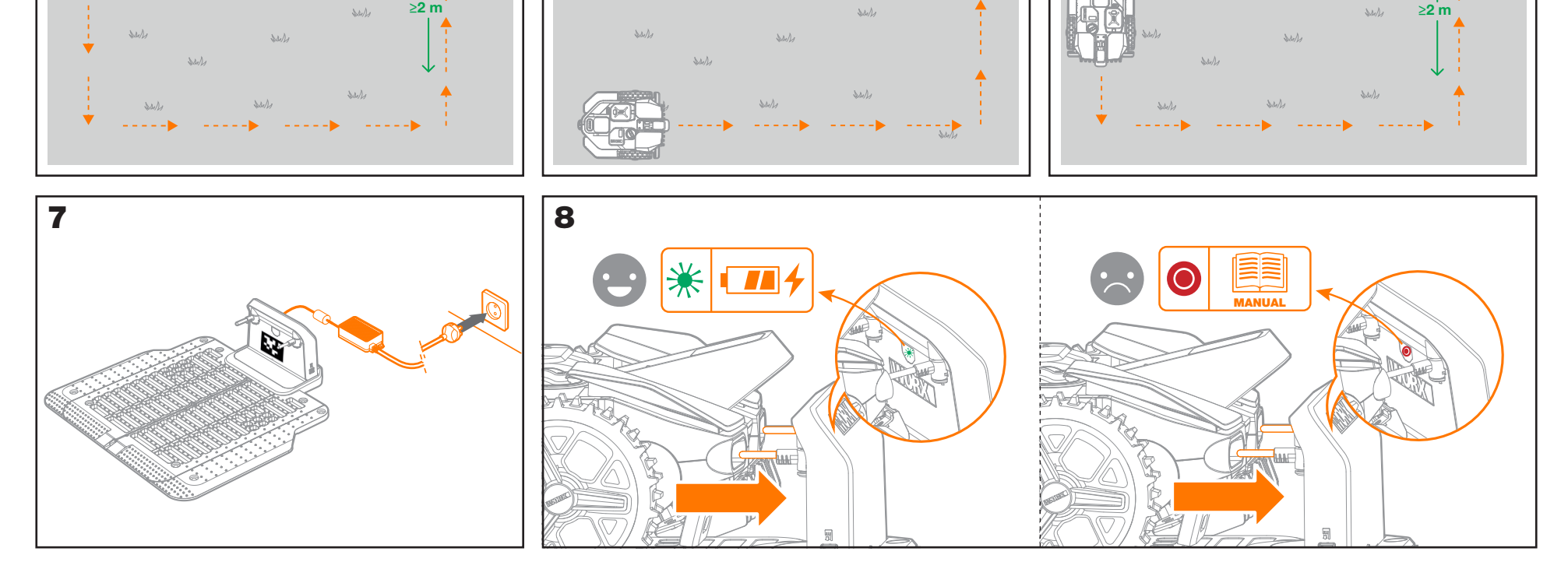

## **WORX** Get started: operation

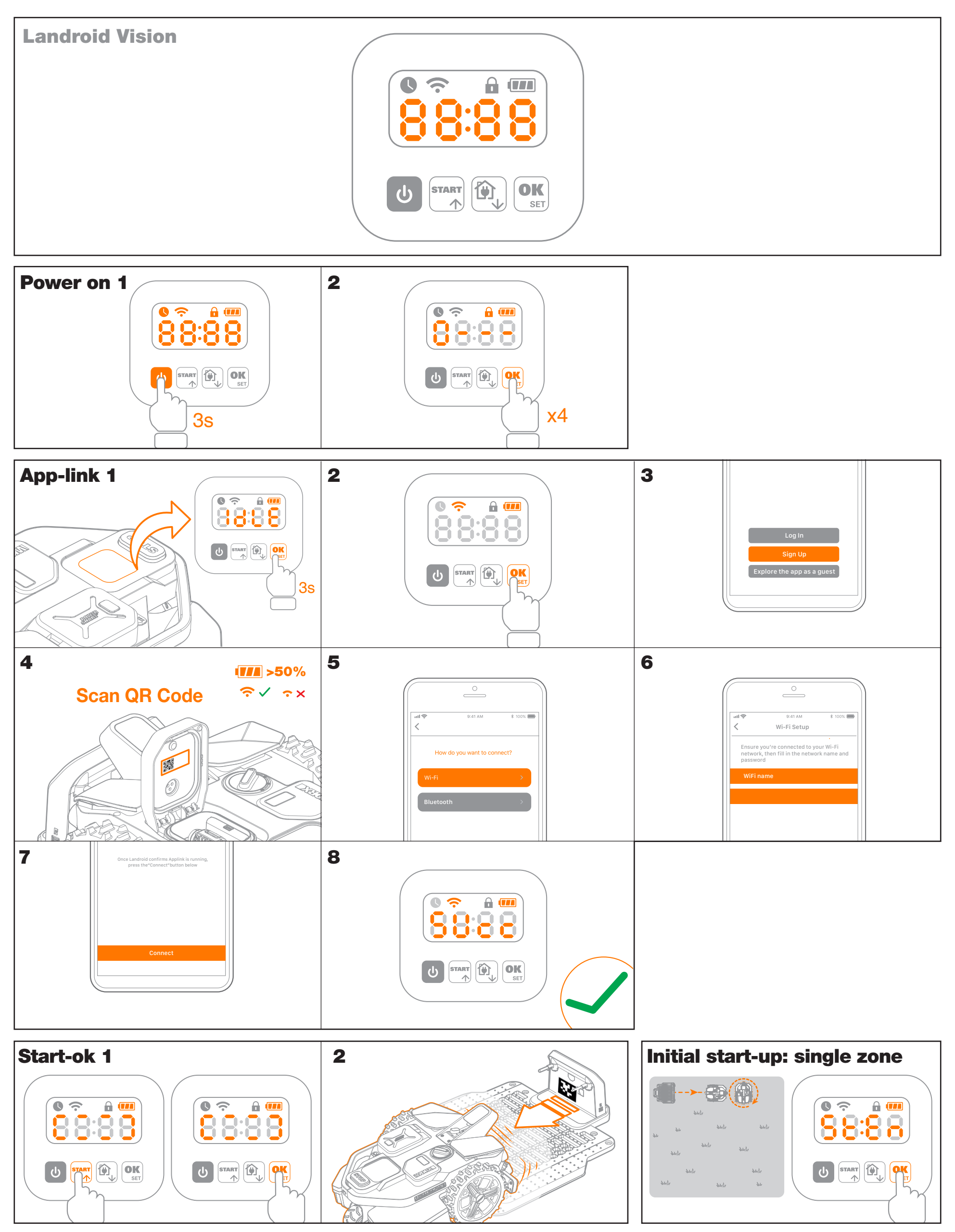

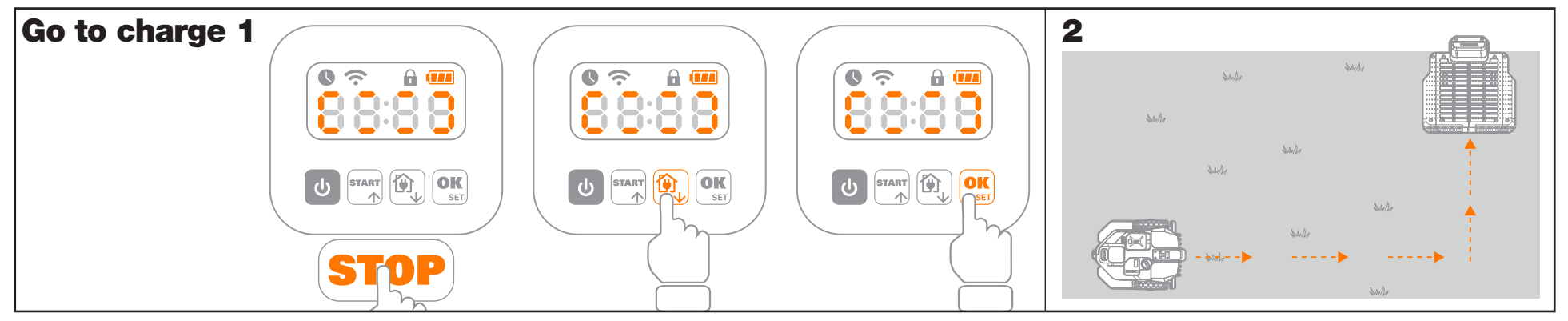

## **WORX** Get started: Multi-zone

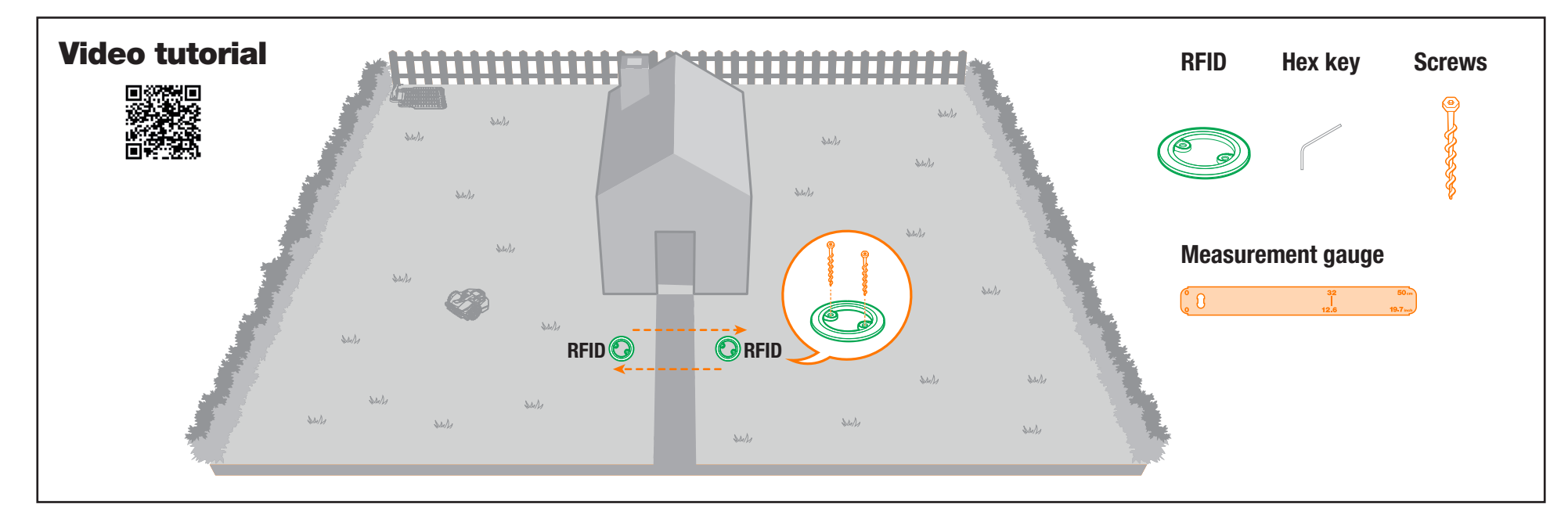

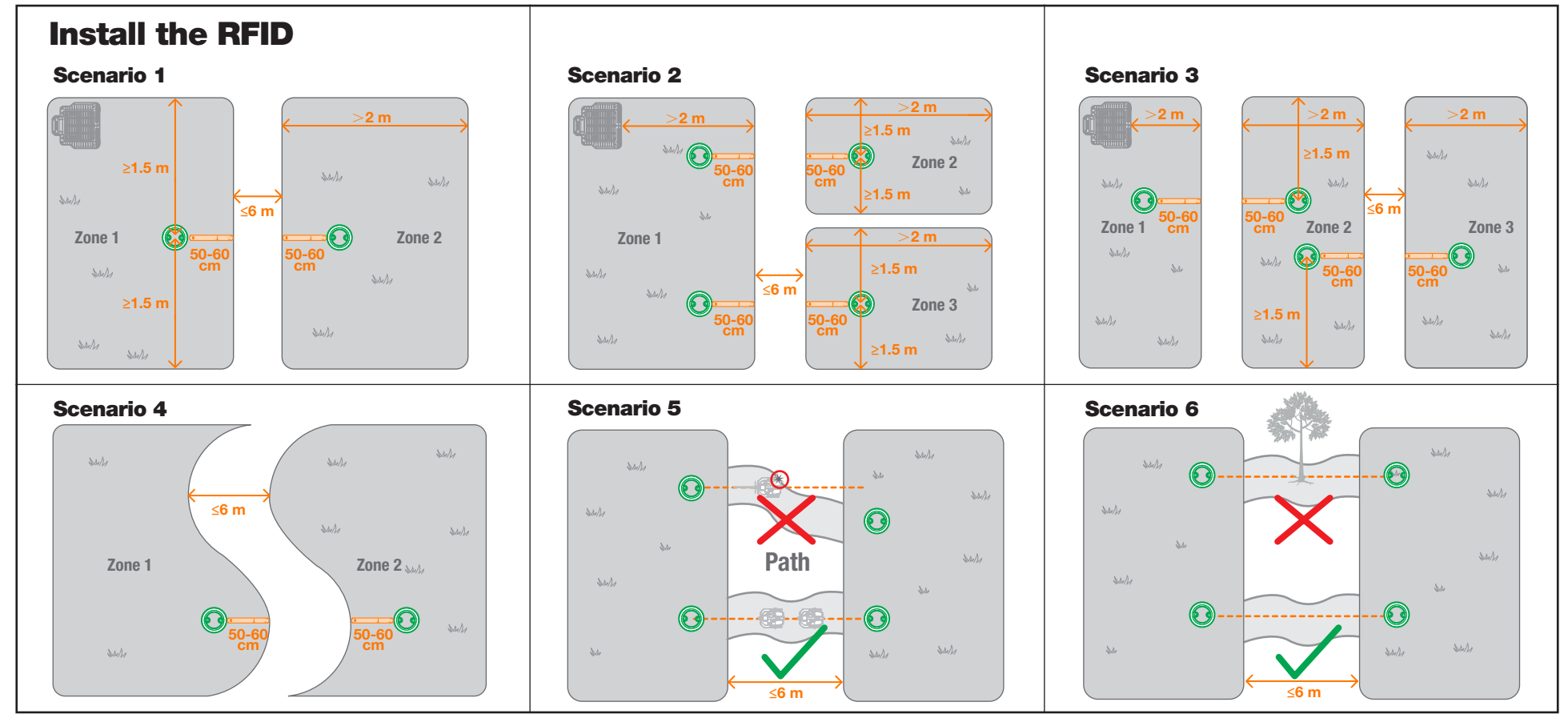

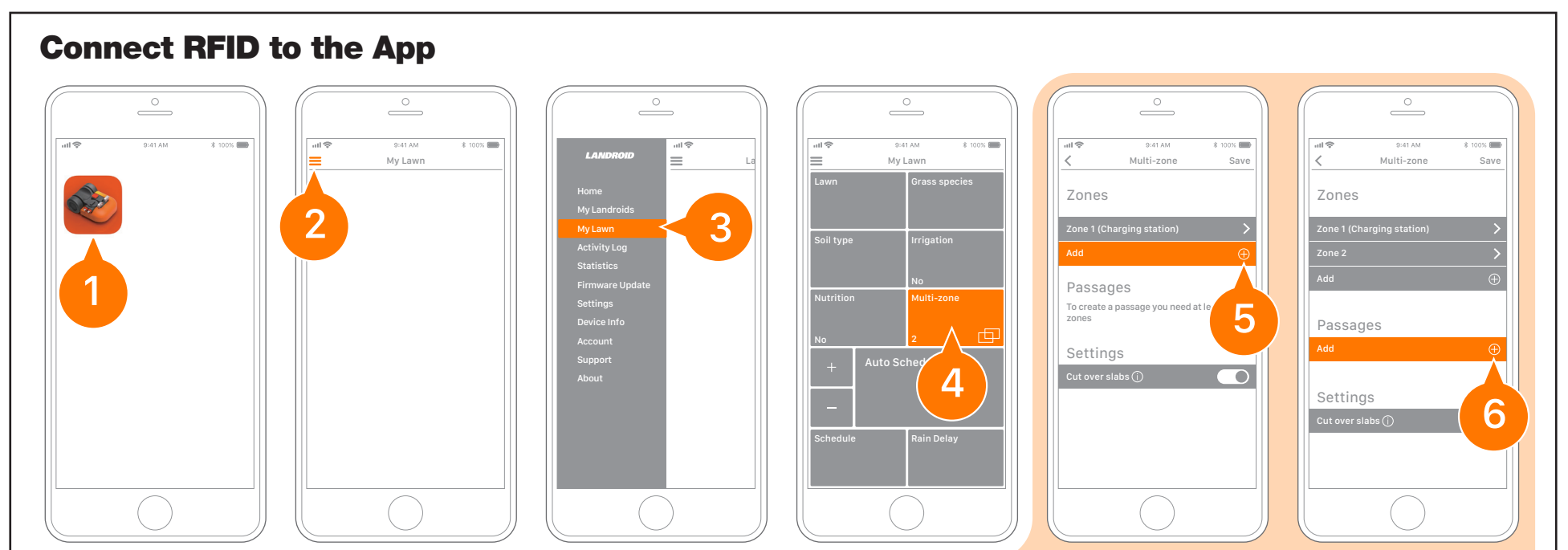

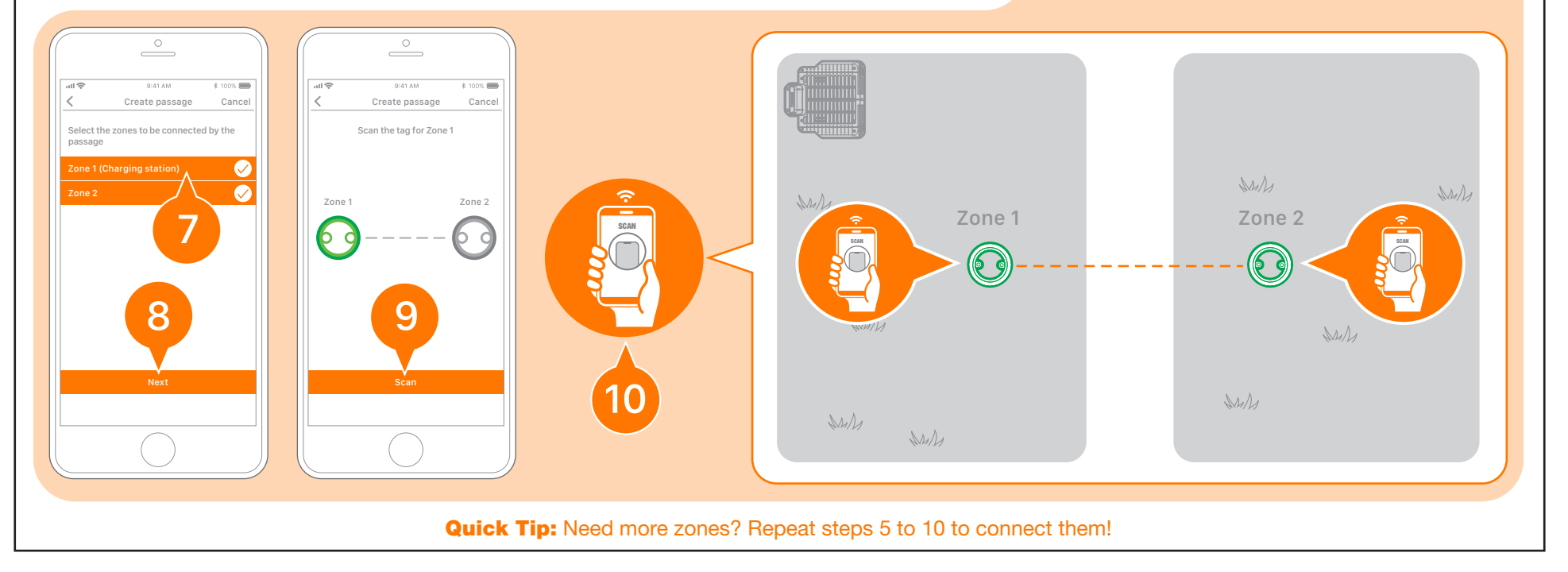

## **WORX** Get started: NO-GO areas

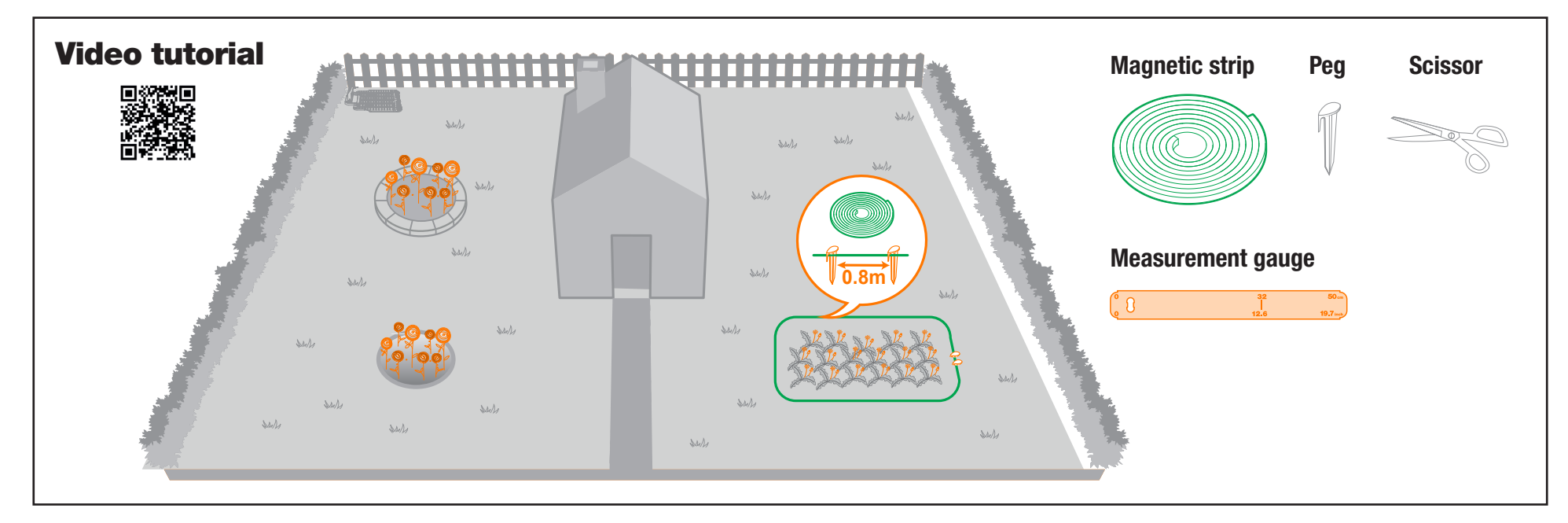

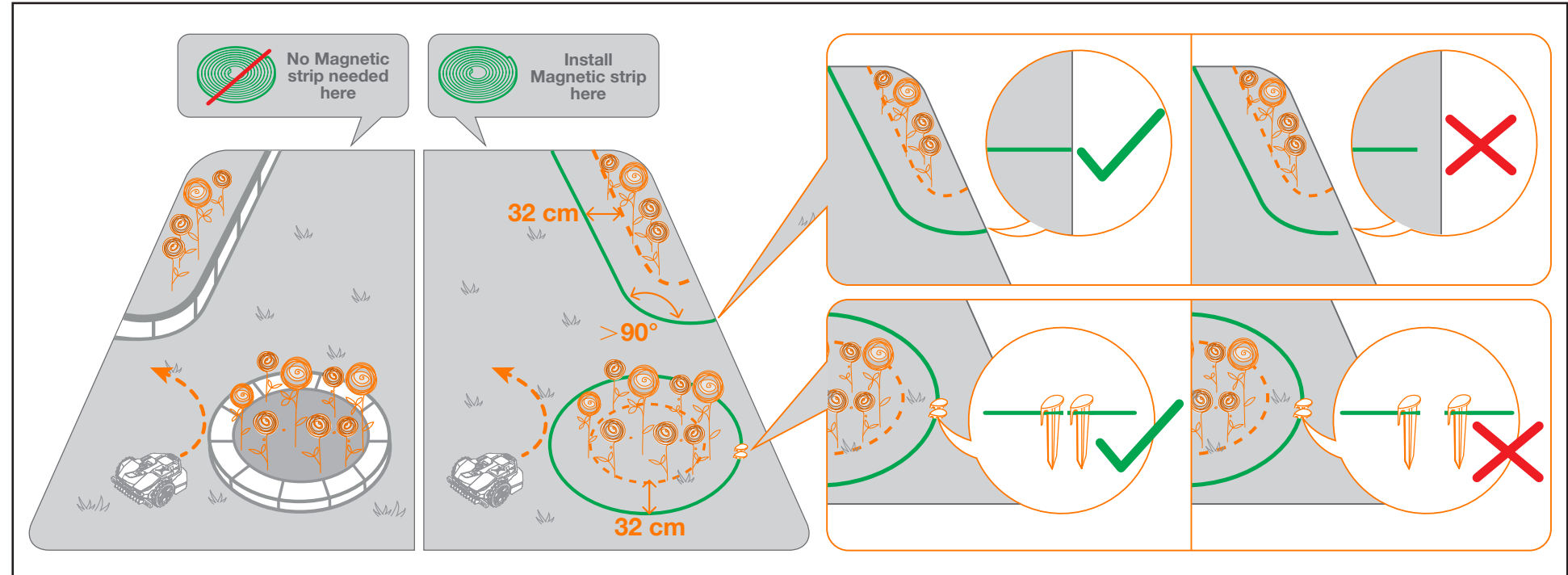

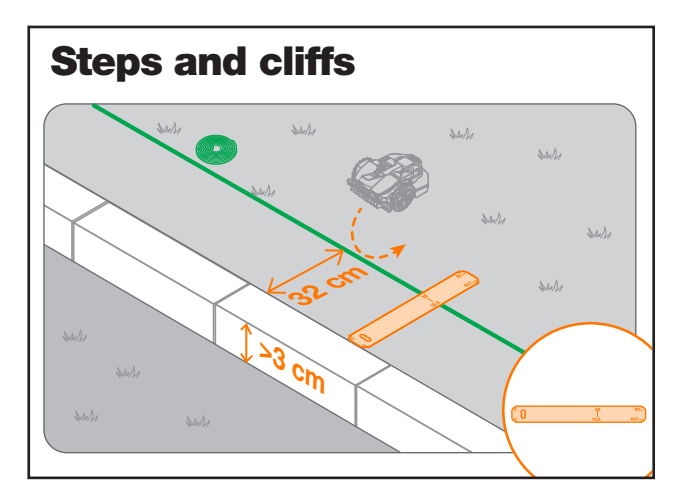

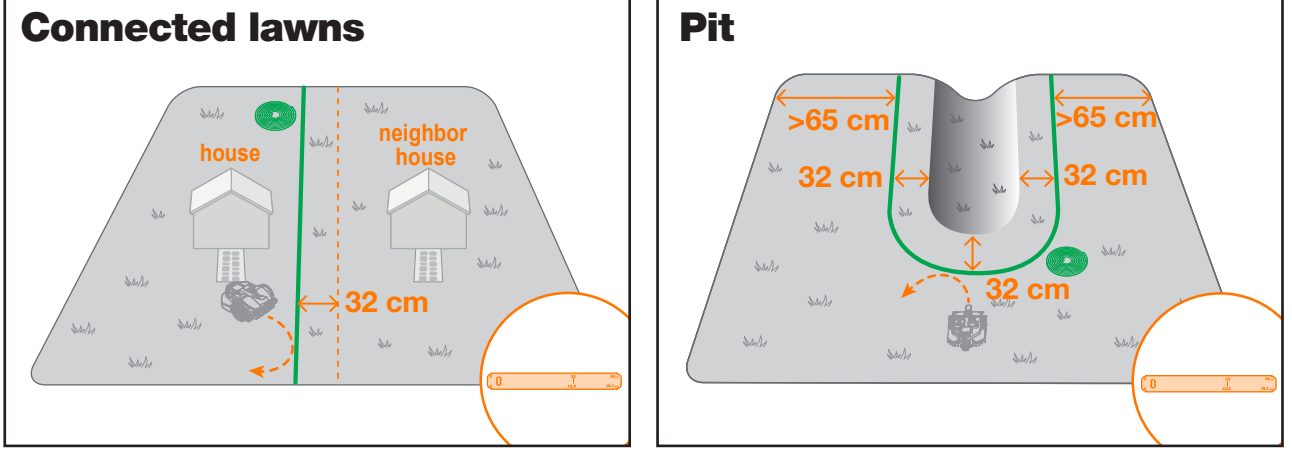

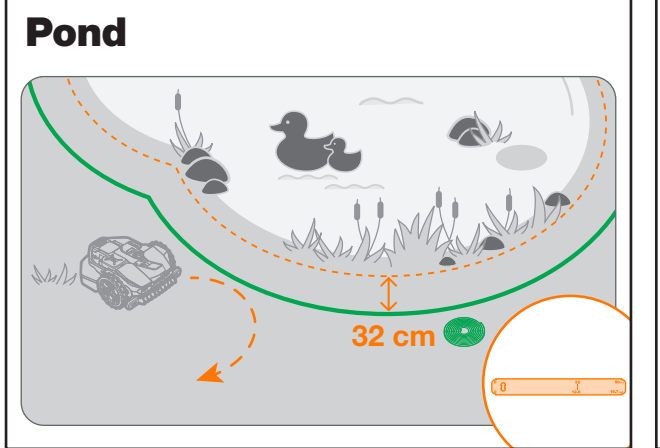

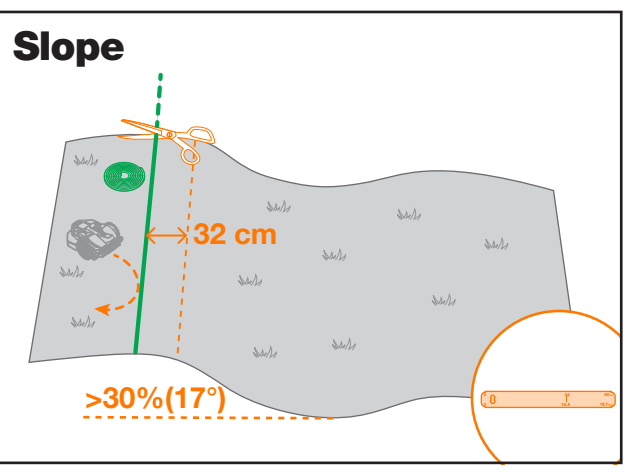

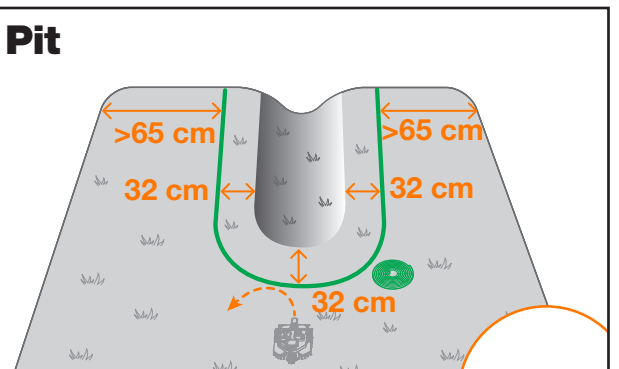